# How to Subscribe to Discussion Forums

You can subscribe to discussion forums in order to receive email notifications of a student's post.

#### **Directions:**

- 1. Go into your course.
- 2. Click Course Tools and then the Discussion Board link.

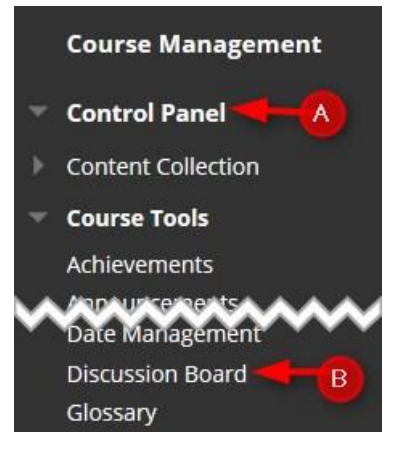

#### 3. Click the course

| Discussion Board                              |                                            |                                             |                      |
|-----------------------------------------------|--------------------------------------------|---------------------------------------------|----------------------|
| nis page lists every discussion board, includ | ing those that are specific to groups. Cli | ck a Discussion Board to access the forums. |                      |
|                                               |                                            |                                             |                      |
| DISCUSSION BOARD                              | FORUMS                                     | PARTICIPANTS                                | POSTS                |
| 201740-44725                                  | 10                                         | 19                                          | 256                  |
|                                               |                                            | Displaying 1 to 1 of 1 items                | Show All Edit Paging |

### 4. Type the down arrow and click Edit

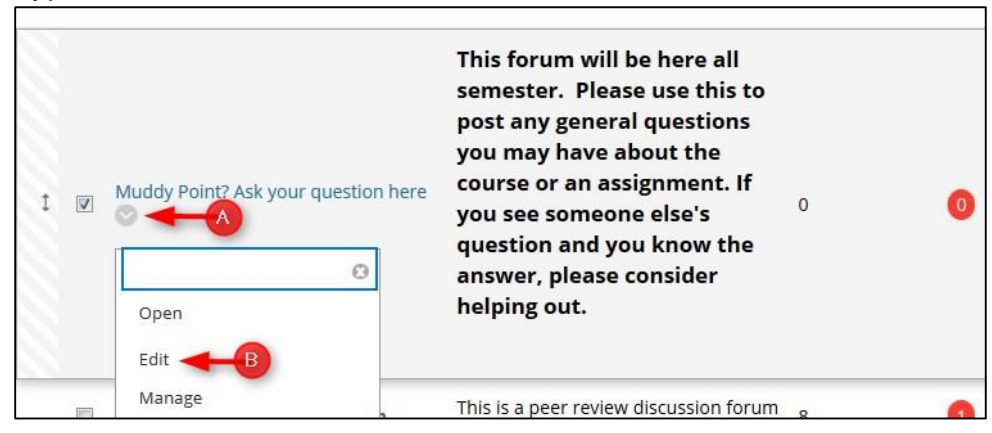

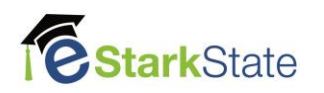

5. In the Forum Settings/Subscribe, click Allow members to subscribe to forum. You can select one option for the email content.

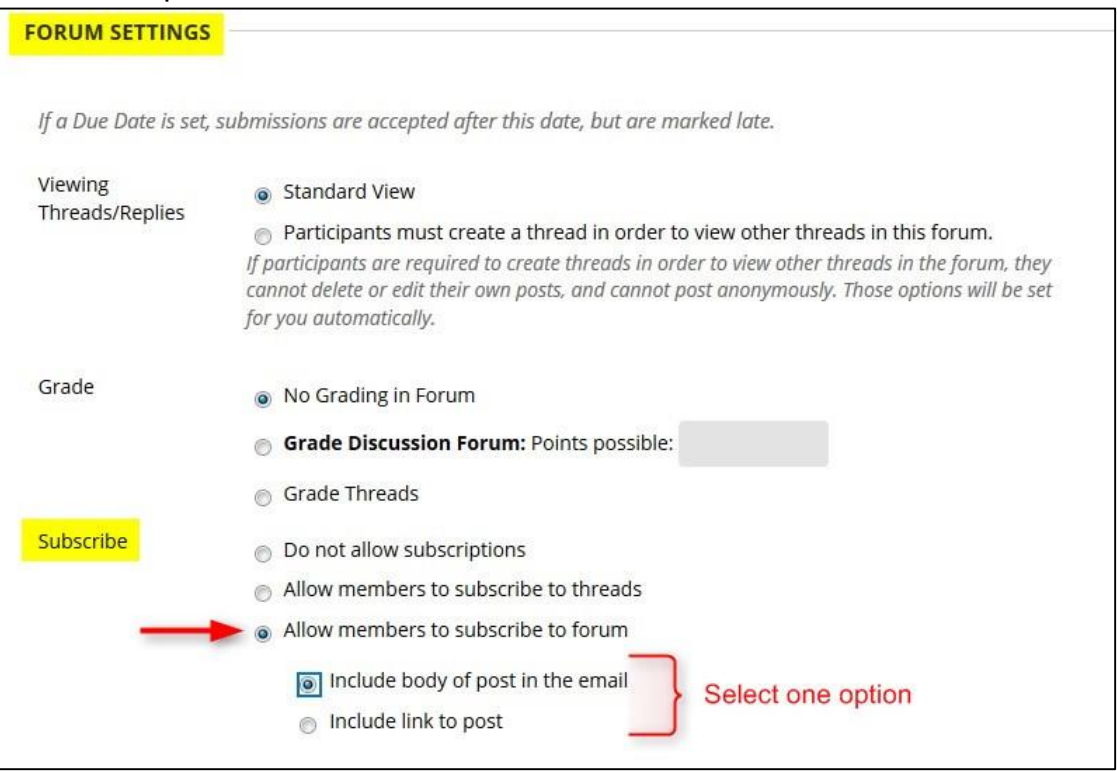

#### 6. Click Submit.

| Click <b>Submit</b> to proceed. Click <b>Cancel</b> to go back. | Cancel Submit |
|-----------------------------------------------------------------|---------------|

### 7. You must go to the Forum and Subscribe. Click on the discussion forum link to open it.

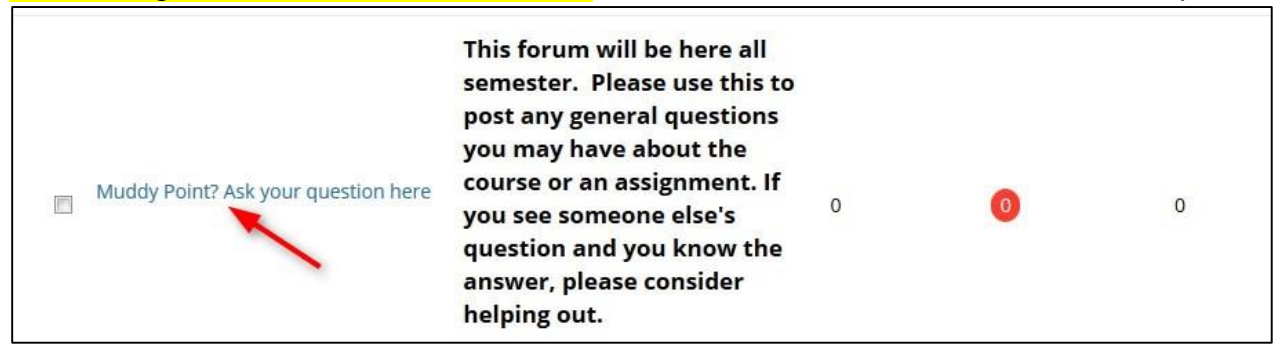

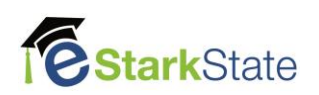

# 8. Click Subscribe.

| Forum: Mudo<br>Forums are made up<br>post and all replies to | ly Point? Ask your question here<br>of individual discussion threads that can be organized around a particular subject. A thread is<br>o it. When you access a forum, a list of threads appears. <u>More Help</u> | s a conversation within a forum that inclu | les the initial |
|--------------------------------------------------------------|----------------------------------------------------------------------------------------------------|--------------------------------------------|-----------------|
| Create Thread                                                | Subscribe                                                                                                    | Search                                     | Display 🗸       |
|                                                              | No items found.                                                                                                    |                                            |                 |

When a student posts in the forum, you will receive an email notification.

| Q Reply                                        | 🛱 Reply All 😂 Forward 🥰 IM                                                                     |                                                                    |
|------------------------------------------------|------------------------------------------------------------------------------------------------|--------------------------------------------------------------------|
|                                                | Thu 3/9/2017 9:09 AM                                                                           |                                                                    |
|                                                | Blackboard Adminis                                                                             | strator - admin@starksta                                           |
|                                                | Muddy Point: New Post - I                                                                      | love this class                                                    |
| То                                             |                                                                                                | ^                                                                  |
| Author:<br>https://b<br>action=r<br>I really I | Student01 Student01. To Reply:<br>lackboard.starkstate.edu/webapps<br>link&message_id= 12894_1 | Click this link to open<br>Blackboard and reply to<br>the student. |

# If you want to unsubscribe, go back to the discussion forum and click **Unsubscribe**.

| Create Thread Unsubsc | ribe |
|-----------------------|------|

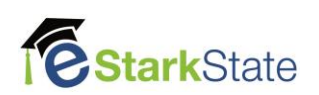